# ULSLab Raman 光譜系統操作程序【二】

2007/01/10 李忻毓

目的:建立使用 FHR640、CCD (or PMT)及 Syner JY 軟體量測 Raman

光譜的操作程序

## 一 添加液態氮

- (1) 在此實驗操作之前半小時,須先檢查冷卻 FHR640 之液態氮是否充足。
- (2) 檢查液態氮是否充足的方法為打開 FHR640 液態氮瓶蓋,若有明顯蒸氣冒出 才算有足夠液態氮。若無蒸氣冒出則須立刻添加。
- (2).FHR640之液態氮瓶容量為3公升,可使用實驗室專用塑膠量杯量取液態氮 至約2/3杯身高度(約1.5公升),分兩次倒入FHR640之液態氮瓶。

### 二 打開雷射、確認光路

- (1) 使用 Si(111) wafer 做為拉曼光譜校正樣品,校正光譜儀光柵位置。
- (2) 開啟 532nm 雷射電源,約 10 秒後,應可看見雷射光亮起。
- (3) 手動小心調整樣品 Z 軸聚焦位置,確認樣品反射可通過光路上設定的 pinhole。

#### 三 開啟 PMT 量測所需儀器(\*選擇步驟)

- (1) 開啟 SR830 (GPIB13)
- (2) 開啟 SR540 Chopper,並將截光器置入雷射光路中。
- (3) 開啟 PS325 高壓電源

### 四 啟動 SynerJY

- (1) 開啟桌面 SynerJY 軟體,等待軟體自動初始化畫面完成。
- (2) 進入軟體後點選右上方工具列之 Experiment Setup 選項,示意圖如下。

| $\sim$                                                            |
|-------------------------------------------------------------------|
|                                                                   |
|                                                                   |
| (0) 图 Experiment Ceture 然此 田 Celect Herdware Configuration 相子 坛 二 |

(3) 點選 Experiment Setup 後出現 Select Hardware Configuration 對話框。選 取 FHR640 預設選項並鍵入 OK。

| 🚀 Select Hardware Configuration       |             | X |
|---------------------------------------|-------------|---|
| backup                                |             | _ |
| FHR640                                |             |   |
|                                       |             |   |
|                                       |             |   |
|                                       |             |   |
|                                       |             |   |
|                                       |             |   |
|                                       |             | > |
| Save as default Loading in 5 seconds. |             |   |
| Force Initialization                  |             |   |
| <u>OK</u> <u>E</u> dit <u>D</u> elete | <u>N</u> ew |   |

(4) 鍵入確定後軟體開始與儀器進行連結,如下所示 Symphony 與 FHR640 皆 顯示連結完成,而 LockinSR830 未開機,所以顯示 Not Found。

|                                                  |                     | Specialists in                                                                                        |
|--------------------------------------------------|---------------------|----------------------------------------------------------------------------------------------------|
| Optical S                                        | pectroscopy Divisio | Spectroscopy                                                                                          |
| Optical S                                        | pectroscopy Divisio |                                                                                                    |
| Optical S<br>Device<br>Symphony                  | Status              | Info CommType = IP, Target = Symphony, PortNum = 4321                                                 |
| Optical S<br>Device<br>Symphony<br>FHR640 06/116 | Status              | Info CommType = IP, Target = Symphony, PortNum = 4321 CommType = GPIB, Target = Triax, Device Num = 1 |

(\*5) 若有開啟 SR830 並正確連結則 Lock-in 一欄亦應出現 Initializes 訊息。

| Optical S     | pectroscopy Divis | ion Opeca Uscopy                                  |
|---------------|-------------------|---------------------------------------------------|
| Device        | Status            | Info                                              |
| Symphony      | > Initializing    | CommType = IP, Target = Symphony, PortNum = 4321  |
| FHR640 06/116 | y Initialized     | CommType = GPIB, Target = Triax, Device Num = 1   |
| Lockin SR830  | 🖌 Initialized     | CommType = GPIB, Target = Lockin, Device Num = 13 |
|               |                   |                                                   |

(6) 進入程式主要待測畫面如下示意圖:

a. 注意點選方框 1 處可產生下拉式選單,選擇本次實驗使用之預設參數, 如使用 CCD 請選擇 Raman.xml 檔案;使用 PMT 時則選取 Raman for SR830.xml 檔案。(參考圖一)

b. 方框2處可察看系統目前溫度,若綠燈亮表示已達目標低溫,可進行實驗;若欲察看目前溫度則可按選框中 Advance 鍵讀取。(參考圖二)

C. 其他圓圈處皆為實驗預設參數設定,實驗開始前須先一一確認各參數值。

| 🚀 Optical Spect                    | roscopy Division - Experiment Setup [Raman.xml]                                                                                                    |
|------------------------------------|----------------------------------------------------------------------------------------------------|
| General                            | General Experiment Info                                                                                                    |
| Detectors<br>Monos<br>Accessories  | Experiment File         Raman xml       Overwrite Always       Number of Points:       1024         Dets Identifier       MCD Fostion Scan Farameters       Number of Points:       1024         Dets Identifier       1       Center Wavelength       520       Delts Waven         Comment:       0       697.445       Delta Waven         Accumulations       Cycles       Delay         1       Xverige Scans       1       Xverige Scans       Delay |
|                                    | Symphony Lockin SR830                                                                                                    |
| Results<br>System Info<br>Triggers | Help Save Preview Run Cancel                                                                                                    |

### (參考圖一)

| Select a File                                        |                                                                                                    |                            |              |          | ? 🛽                  |
|------------------------------------------------------|----------------------------------------------------------------------------------------------------|----------------------------|--------------|----------|----------------------|
| 查詢(1):                                               | 🚞 Synerjy Data                                                                                                    |                            | -            | ← 🗈 💣 📰• |                      |
| 我最近的文件<br>反正<br>身面<br>我的文件<br>我的電腦<br>一般的電腦<br>一般的電腦 | <ul> <li>DefaultExp</li> <li>Raman</li> <li>Raman for SR</li> <li>DefaultExp</li> <li>Raman</li> <li>Raman</li> <li>Raman for SR</li> </ul> | .830<br>130<br>P           | – CCD<br>PMT |          |                      |
|                                                      | 檔名(N):<br>檔案類型(T):                                                                                                    | Raman<br>xml Files (*.xml) |              | •        | 開啓( <u>O</u> )<br>取消 |

#### (參考圖二)

| 🚀 Multi Channel Detector Adv                                                             | anced Parameters                                                                            | X                                                                                             |
|------------------------------------------------------------------------------------------|---------------------------------------------------------------------------------------------|-----------------------------------------------------------------------------------------------|
| Hardware Info<br>Device Id:<br>V3.14 CCD_4000<br>Description:<br>Jobin Yvon CCD Detector | Hardware Settings<br>Gain Gain 2.0(x)<br>ADC 20 kHz<br>Chip Information<br>X Size<br>Y Size | Multiple Acquisition Settings<br>Cleaning<br>F Before 1<br>F Between 1<br>Delays<br>First 0 s |
| Background Subtract                                                                      | Units Display<br>X axis Wavelength 💌                                                        | Between 0 s                                                                                   |
| Correction File                                                                          | Y axis Pixel -                                                                              | Before Each                                                                                   |
| Normalize to AUX Input Cosmic Removal Enabled % Difference                               | encent 10 %                                                                                 | Temperature<br>Current 218.56<br>Target 140                                                   |
|                                                                                          | illerence                                                                                   | Cancel OK                                                                                     |

# 四 量測 Raman 光譜

(1) 上述條件都確定後回到程式主要待測畫面選取右下方之 Preview 選項

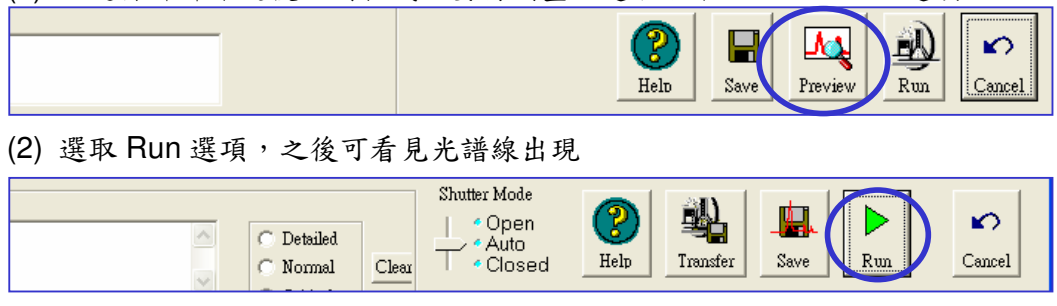

(3) 此時應可看見兩個 peak,分別為日光燈之螢光光譜線(波長 350~750nm,峰值 580nm),與樣品 Raman 光譜(λ=521 cm<sup>-1</sup>)。

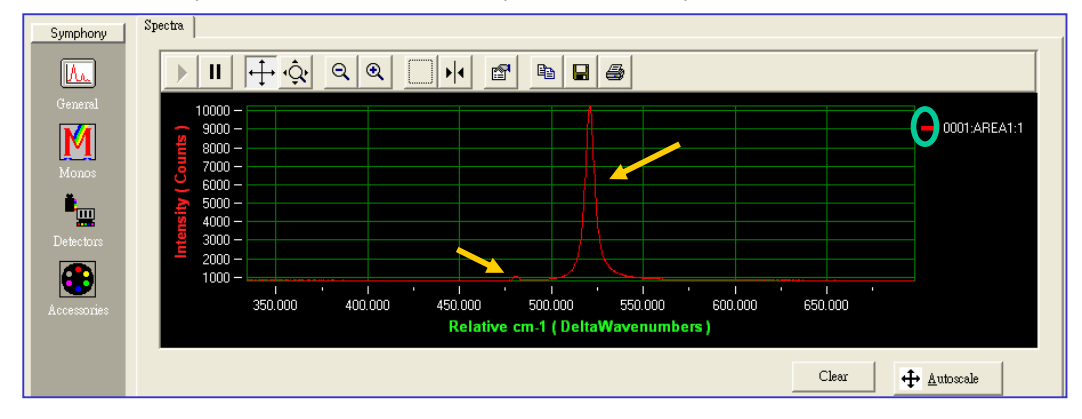

# 五 微調樣品焦點位置

(1) 固定畫面縱軸,手動微調樣品位置直到 Raman 訊號最大處。注意微調速度 需與光譜儀 shutter 開闢頻率配合。

# 六 光譜儀光栅校正

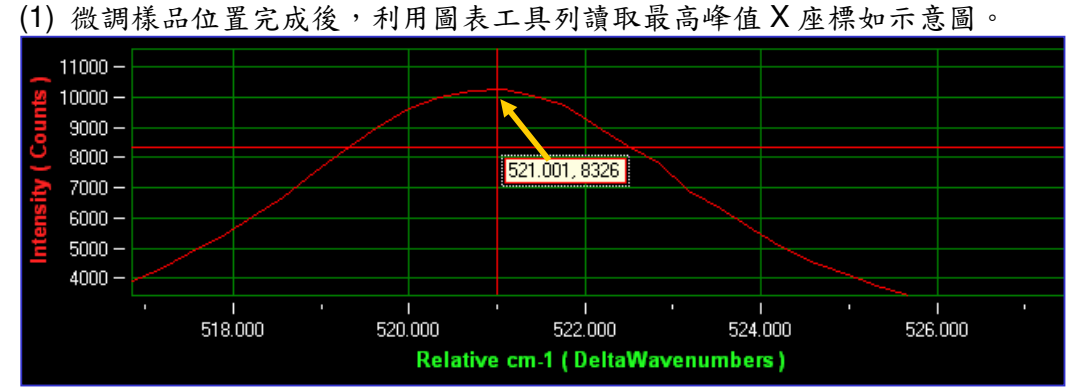

(2) 依步驟按選下方圖圈1處選取 Monos 設定框格;在圖圈2處輸入峰值之X 軸座標;按圖圈3進行校正。

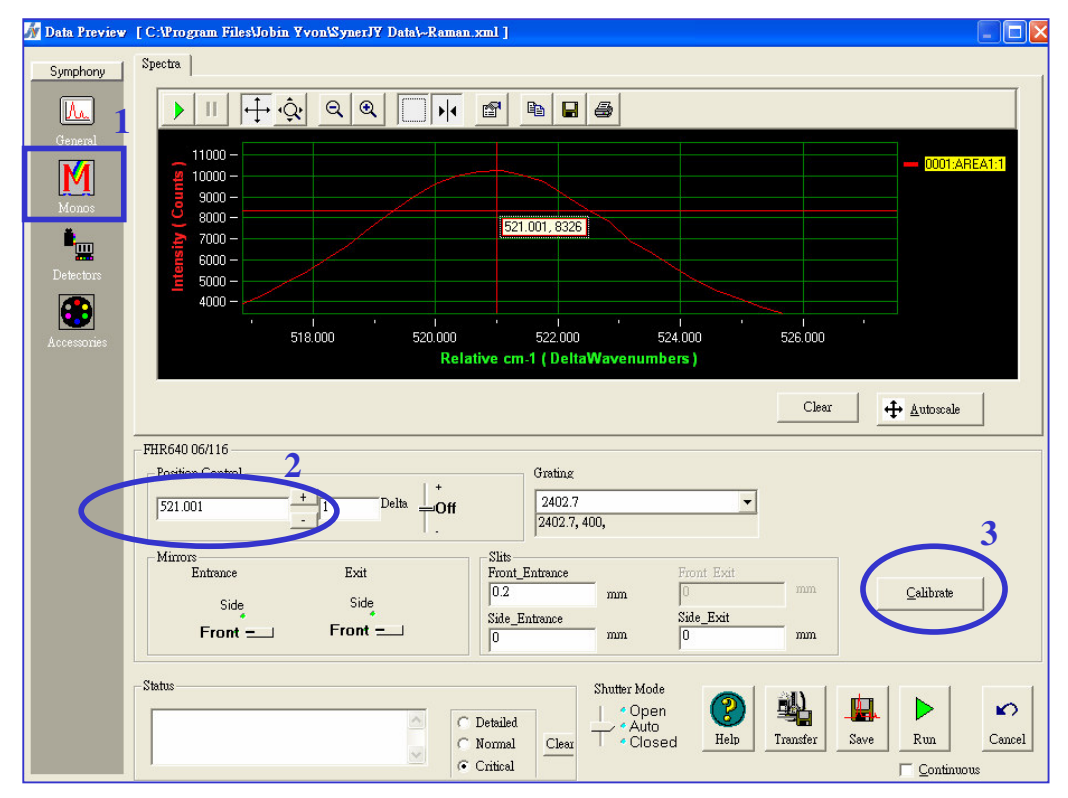

(3) 在 Calibrated Position 框處輸入 Si 的校正標準值:521

| Calibration Dialog   |               | ×           |
|----------------------|---------------|-------------|
| Current Position:    | 521.01105940: | Delta Waveı |
| Calibrated Position: | 521           |             |
| 🔲 Update Ha          | ırd.ware      | _           |
| OK                   | Cance         | 1           |

(4) 校正準確後,按 Cancel 即可離開此畫面,完成光譜儀光柵校正工作。

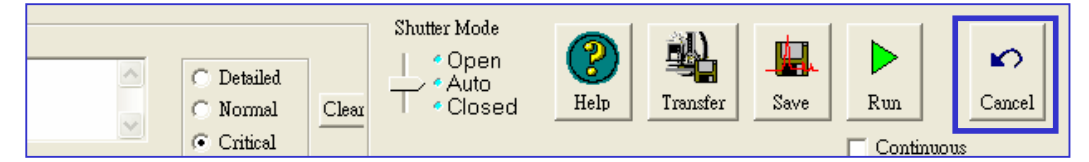

### 七 儲存檔案

(1) 按右下方工具列 Run 選項, SynerJY 將根據設定擷取 Si 的 Raman 光譜, 並會跳出儲存資料夾輸入畫面,輸入資料夾名稱後,即可進入 Origin 系統資 料分析畫面

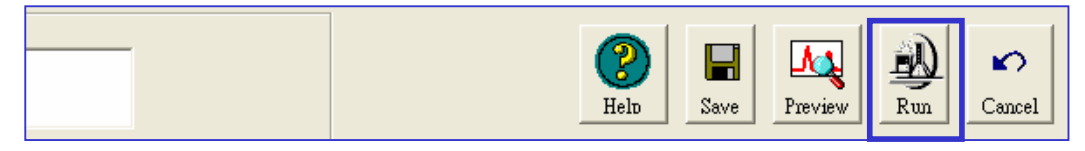

(2) 本實驗檔案預設儲存格式如下:F:\FHR640 Data\日期(ex:010907)\ 檔名 (ex: 01090701 Si Wafer ctr at 521 cm-1 1 sec 1 scan)

## \*八 使用 PMT 量測系統

- (1) 首先在主要待測畫面選取 Raman for SR830 量測參數設定檔。
- (2) 選取後畫面出現如下,注意圓圈處 Lockin SR830 訊號燈為亮綠色,表示可以進行量測,方框處參數表示此次量測的起點和終點與步進數。

| 🚿 Optical Spect                    | roscopy Division - Experiment Setup [Raman for SR830.xml]                                    |                                                |           | 🗐 🗖 🔜                                      |
|------------------------------------|----------------------------------------------------------------------------------------------|------------------------------------------------|-----------|--------------------------------------------|
| General                            | General Experiment Info                                                                      |                                                |           |                                            |
|                                    | Experiment File Save mode<br>Raman for SR830 xml Overwrite Always 💌                          | Type: Wavelength<br>Wavelength Scan Parameters | •         | Number of Points: 51                       |
| M                                  | Data Identifier<br> DefaultData<br>Current Directory CAProgram FilesVlobin Yvon/SynerJY Data | Scanning:<br>FHR640 06/116                     | Start End | 500 DeltaWavenumber<br>550 DeltaWavenumber |
| Monos                              | Comment:                                                                                     |                                                | Increment | 1 DeltaWavenumber                          |
| Accessories                        |                                                                                              | Accumulations Cycles                           | 1 None    | Delay                                      |
|                                    |                                                                                              |                                                |           |                                            |
|                                    | Symphony 🛖 Lockin SR830 🌰 📔                                                                  |                                                |           |                                            |
|                                    | ✓ Active                                                                                     |                                                |           |                                            |
|                                    | Integration Time s                                                                           |                                                |           |                                            |
|                                    | High Voltage                                                                                 |                                                |           |                                            |
|                                    | Gain                                                                                         |                                                |           |                                            |
|                                    |                                                                                              |                                                |           |                                            |
|                                    | <u>A</u> dvanced                                                                             |                                                |           |                                            |
|                                    | Status                                                                                       |                                                |           |                                            |
| Results<br>System Info<br>Triggers |                                                                                              |                                                | Help      | Save Preview Run Cancel                    |

(3) 選進工具列 Monos 介面,此時可發現偵測鏡頭已由正向轉為偏向,顯示由 CCD 偵測轉向 PMT 偵測。

| Ceneral<br>General<br>Detectors<br>Monos<br>Accessmes | oscopy Division - Experiment Setup [Raman for SR830,xml]         General Experiment Info         Experiment File       Save mode         [Raman for SR830 xml]       Image: Save mode         Data Identifier       Overwrite Always         DefaulData       Start         Cournent Directory       CAProgram Files/Jobin Yvon/Syner/JY Data         Comment       Ipelia Wavenumber         Increment       Ipelia Wavenumber         Accumulations       Cycles         Delay |
|-------------------------------------------------------|----------------------------------------------------------------------------------------------------|
| AUCESULES                                             | FHR640 06/116 Position: Grating:                                                                                                    |
| Results<br>System Info<br>Triggers                    | Front =     Front *     0 mm     0.2 mm       Advanced                                                                                                    |

(4) 若上述參數都確認,可按選 Preview,設定 Position 到 521 cm<sup>-1</sup>,並將 Shutter Mode 選擇 Open,即可透過 PMT 及 SR830 觀測 Si Raman peak 之光譜強度,進行訊號的 Optimization。

| 😿 Data Preview   | [ C:1Program FilestJobin Yvon\SynerJY Data\-Raman for SR830.xml ]                                                                                                    |
|------------------|----------------------------------------------------------------------------------------------------|
| Lockin SR        | Spectra Data View Intensity                                                                                                    |
| M.               |                                                                                                    |
| General<br>Monos | 100 - Channel 1                                                                                                    |
| Detectors        | 50                                                                                                    |
| Accessories      | 0-<br>0.000 1 10.000 20.000 30.000 40.000 50.000 60.000 70.000 80.000 1 100.000<br>Clear + Automate                                                                                                    |
|                  |                                                                                                    |
|                  | FHR640 06/116 Lockin SR830                                                                                                    |
|                  | Slits<br>Entrance 02 mm Integration time: 1 :                                                                                                    |
|                  | Position + Delta We + Off                                                                                                    |
|                  | Status<br>Status<br>Detailed<br>Corrical<br>Status<br>Status<br>Status<br>Copen<br>Copen |

- H 畒  $\mathbf{o}$ М Help Save Preview Run Cancel Spectrum Display Dialog II | +∔ •� Q Q • ► P 🖻 🔒 🎒 Display 1 SIGNAL\_1 0.0400 -0.0300 -Intensity ( mV 0.0200 0.0100 -. 540.0 500.0 510.0 520.0 530.0 550.0 Relative cm-1 (DeltaWavenumbers) FHR640 06/116: Moving mono to position 533 Cycle: 1 Acc: 1 Abort
- (5) 離開 Preview 模式,在主畫面按選 Run,則系統開始偵測訊號如下圖。

- (6) PMT 訊號量測完成後,資料直接輸出至 Origin,可供立即分析。
- (7) 其他應注意事項皆與 CCD 量測模式相同。

## 九 注意事項

- (1) 為維持 Symphony 與 FHR640 光譜儀溫度穩定,電源皆為常開狀態。
- (2) 更換實驗樣品及相關實驗操作,可依據以上【步驟四~八】進行。
- (3) Advanced 光譜量測,建議參考實驗室 SynerJY 操作手册。